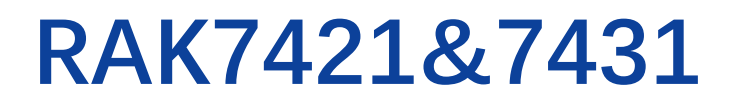

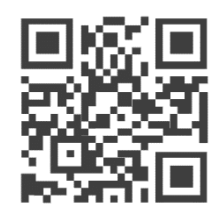

## 固件升级指南

版本 1.0 | 2020 年 7 月

www.RAKwireless.com 请访问网站文档下载中心以获取本手册的最新副本。

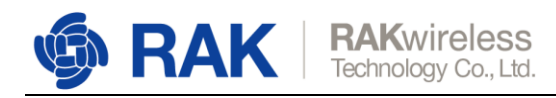

1 固件升级

设备支持通过 USB 接口进行固件升级。

升级时需要使用 RAK 专用的终端升级软件: RAK Device Firmware Upgrade Tool

## 升级步骤:

step 1. 使用 USB 线缆连接设备和计算机

step 2. 打开计算机设备管理器, 查看设备使用的端口号

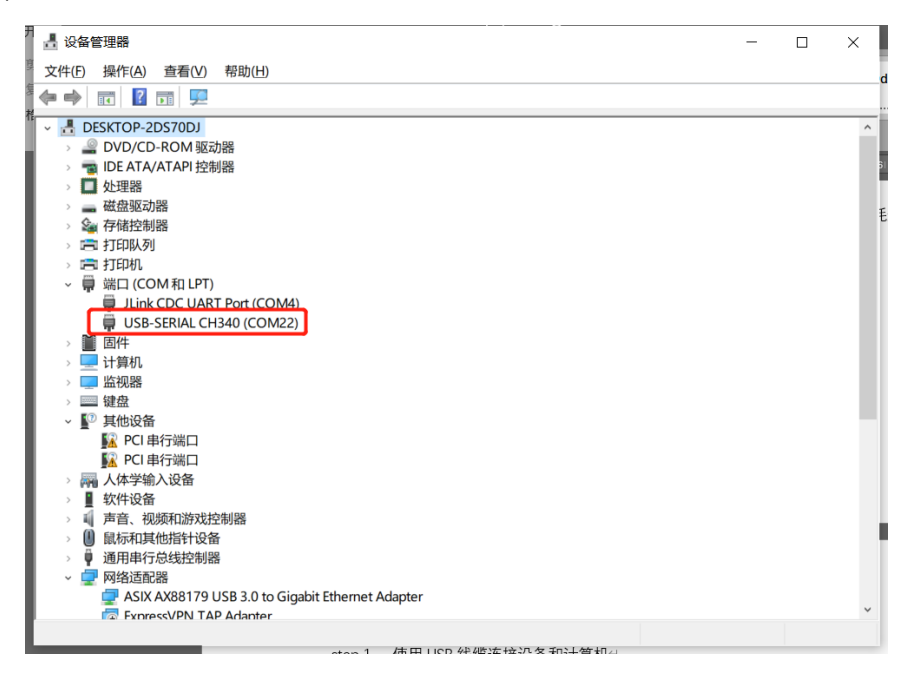

step 3. 打开升级软件,选择设备的端口号,波特率为 115200,打开端口

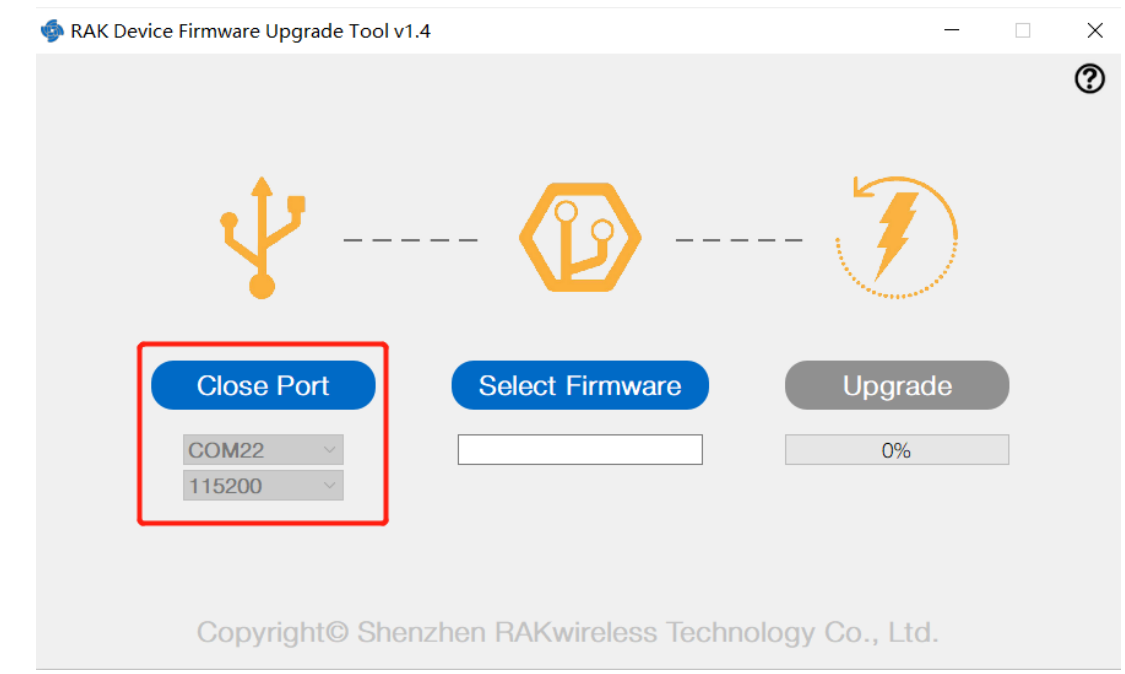

step 4. 点击<Select Firmware>按钮,选择固件文件,点击<Upgrade> 按钮开始升级,升

www.RAKwireless.com

Copyright© Shenzhen Rakwireless Technology Co., Ltd.

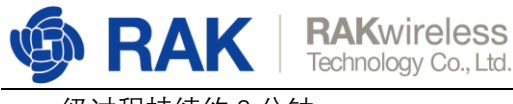

级过程持续约2分钟

RAK Device Firmware Upgrade Tool v1.4

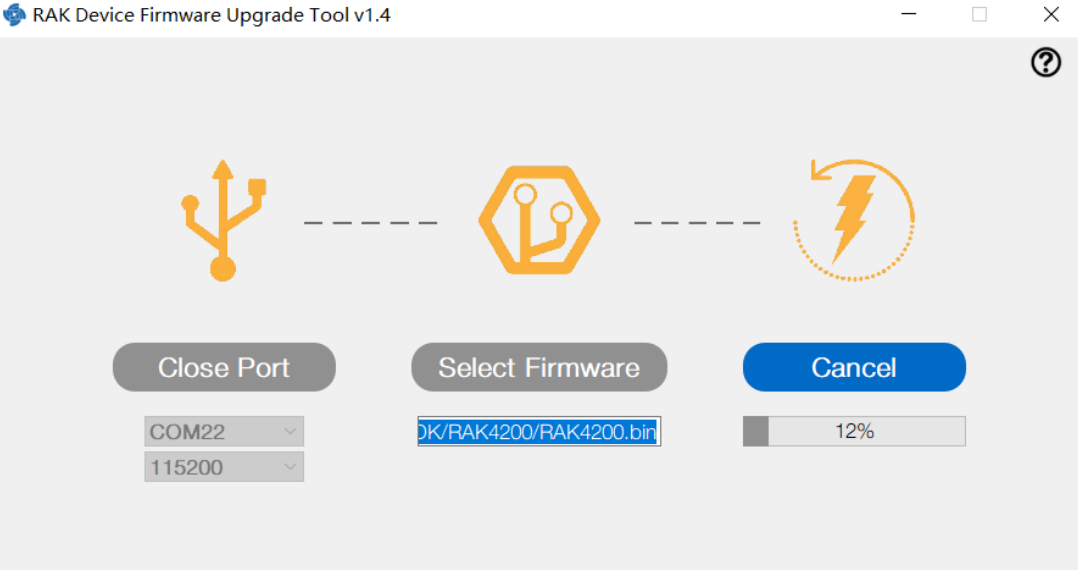

Copyright© Shenzhen RAKwireless Technology Co., Ltd.

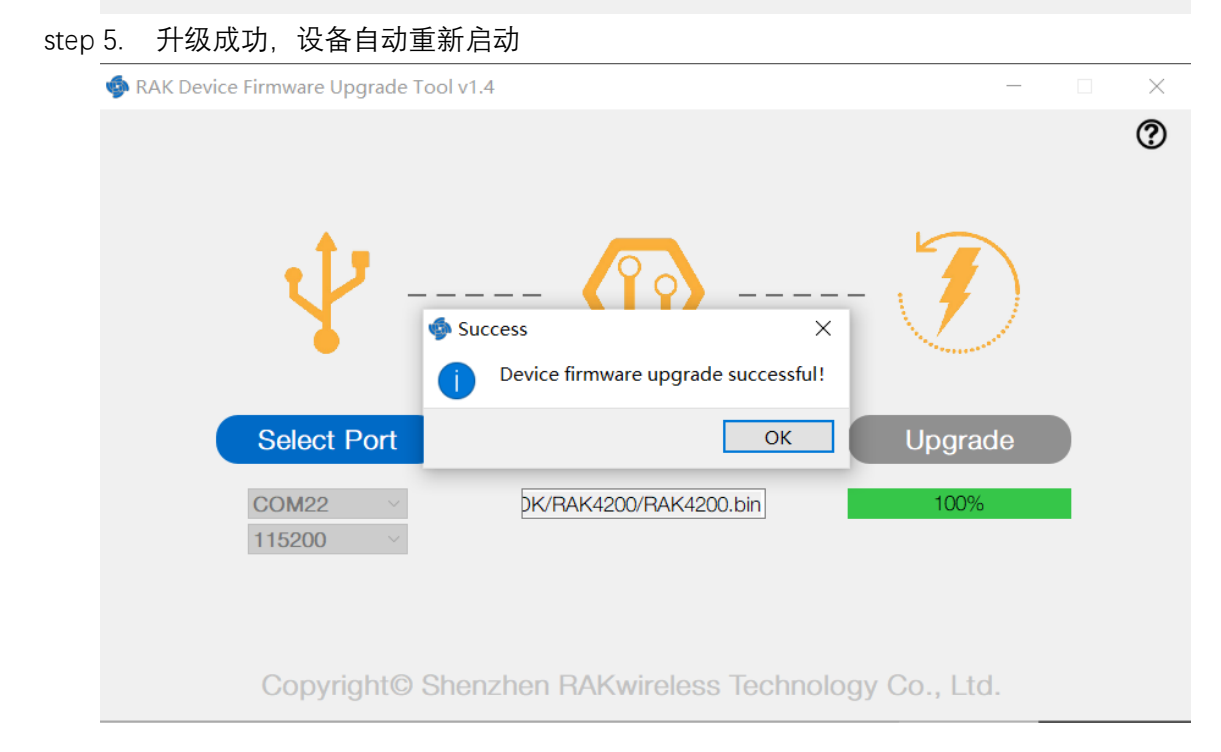

## 2 修订历史

| 版本  | 描述   | 日期         |
|-----|------|------------|
| 1.0 | 创建文档 | 2020-07-07 |

www.RAKwireless.com

Copyright© Shenzhen Rakwireless Technology Co., Ltd.

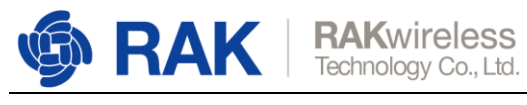

## 3 文档概要

| 准备    | 审核                   | 发布        |
|-------|----------------------|-----------|
| YuTao | Catherine & Nicholas | Catherine |

www.RAKwireless.com

Copyright© Shenzhen Rakwireless Technology Co., Ltd.